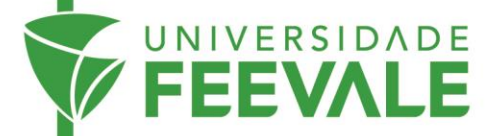

## Autenticação para acesso remoto à Biblioteca Digital Proview

Para acessar a Biblioteca Digital Proview, quando não estiver presencialmente em um dos Campus ou Polos da Feevale, é necessário criar um Perfil OnePass. Para a criação desse perfil, você precisa estar fisicamente em um dos Campus ou Polos da Universidade e acessar o link para entrar na plataforma através de um computador conectado à rede da Universidade Feevale.

Com o perfil criado, os próximos acessos podem ser realizados remotamente, através de autenticação com Nome de Usuário e Senha.

1. Acesse feevale.br > Biblioteca > Thomson Reuters ProView.

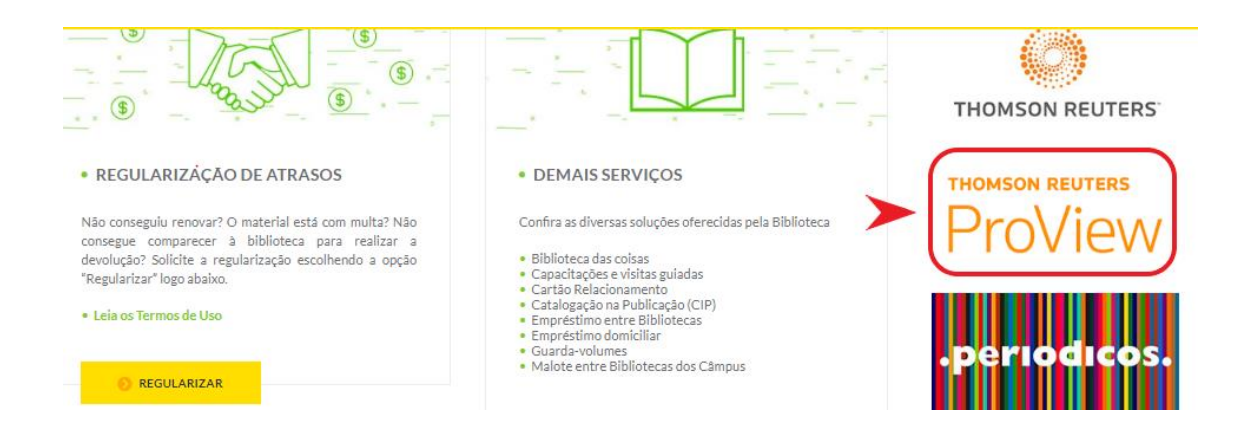

2. Clique no ícone disponível no canto superior direito e escolha a opção Entrar usando o OnePass.

| THOMSON REUTERS<br>PROVIEW | Biblioteca |                                                                                          |                                                                                            |   |                                                                                                    |                                                 | Histó                                         | ) 📫 📘             |
|----------------------------|------------|------------------------------------------------------------------------------------------|--------------------------------------------------------------------------------------------|---|----------------------------------------------------------------------------------------------------|-------------------------------------------------|-----------------------------------------------|-------------------|
| Filtro                     | ×          | Biblioteca                                                                               | Pesquisar                                                                                  |   |                                                                                                    |                                                 | Perfil                                        | ×                 |
| <b>Tipo</b><br>Todos       | •          | Mostrando 1 a 50 de                                                                      | 2075 itens < 🗲                                                                             |   |                                                                                                    |                                                 | IPUser<br>Versão                              | 2401.1.9          |
| País                       |            | #                                                                                        |                                                                                            |   |                                                                                                    | _                                               | Idioma                                        | Portugues >       |
| Todos<br>Editora           | •          | iterat thing<br>Omstabilidade<br>dos dektões<br>do STF                                   | (I)mutabilidade das Decisões<br>do STF em Matéria Tributára<br>- Ed. 2023<br>Rennan Thamay | : | AGIO<br>NA LEI 12 973/2014                                                                                                    | Ágio na Lei 12.97:<br>2020<br>Ramon Tomazela Sa | Exportar a lista de tí<br>Limpar cookies do P | tulos<br>roview   |
| Todos<br>Assunto           | •          |                                                                                          |                                                                                            |   | ASPIETOS TREBUSANOS<br>E CONSULATS<br>STREAM                                                                                    |                                                 | Política de privacida<br>Envie-nos a sua opir | ide               |
| 10005                      | -          | ACIO<br>NALEI 12.9737/2014<br>ACIO<br>NALEI 12.9737/2014<br>ACIONE TREMINARY<br>CONTRECT | <b>Ágio na Lei 12.973/2014 - Ed.<br/>2022</b><br>Ramon Tomazela Santos                     | : | ETICA DA<br>AAGTISTAATURA<br>MAGTISTAATURA<br>MAGTISTAATURA<br>MAGTISTAATURA<br>MAGTISTAATURA<br>MAGTISTAATURA<br>MAGTISTAATURA | Ética da Magistra<br>2019<br>José Renato Nalini | Entre em contato                              | OnePass Sair<br>G |

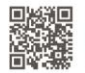

Câmpus I • Av. Dr. Maurício Cardoso, 510 • Hamburgo Velho • Novo Hamburgo - Rio Grande do Sul • CEP 93510-235 Câmpus II • ERS-239, 2755 • Novo Hamburgo - Rio Grande do Sul • CEP 93525-075 • +55 51 3586.8800 • www.feevale.br Câmpus III • Av. Edgar Hoffmeister, 500 • Zona Industrial Norte • Campo Bom - Rio Grande do Sul • CEP 93700-00

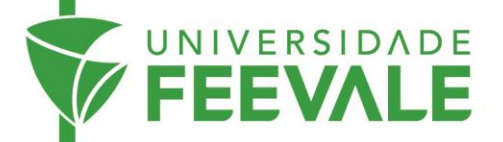

3. Clique em Registre-se com OnePass.

| THOMSON REUTERS<br>PROVIEW | Biblioteca |          |                                                         |   |                                               | Histórico Not | ificações Conta |
|----------------------------|------------|----------|---------------------------------------------------------|---|-----------------------------------------------|---------------|-----------------|
| Filtro                     | ×          | Bibliot  | eca Pesquisar                                           |   |                                               |               |                 |
| Tipo<br>Todos              | •          | Madarada |                                                         |   | Ordena                                        | r Título      | •               |
| País                       |            | #        | Registre-se com OnePass                                 | × | -                                             |               | ~               |
| Todos<br>Editora<br>Todos  | •<br>•     | dan de   | Sua conta do ProView já está registrada no<br>OnePass?  |   | e <b>i 12.973/2014 - Ed.</b><br>nazela Santos | :             | #<br>A<br>B     |
| Assunto<br>Todos           | •          |          | Entrar com o OnePass                                    |   |                                               |               | C<br>D          |
|                            |            | AGIO     | Você precisa registrar sua conta ProView no<br>OnePass? |   | <b>Aagistratura - Ed.</b><br>o Nalini         | I             | E<br>F<br>G     |
|                            |            |          | Registre-se com OnePass                                 | J |                                               |               | н               |
|                            |            | AETIC    | Por que devo usar uma conta OnePass?                    |   | os Precedentes - Ed.<br>rme Marinoni          | ÷             | J               |

4. Preencha os campos com os dados solicitados.

| THOMSON REUTERS<br>PROVIEW | Biblioteca |                                        |                      | Histórico Notificações Conta |
|----------------------------|------------|----------------------------------------|----------------------|------------------------------|
| Filtro                     | ×          | Biblioteca Pesquisar                   |                      |                              |
| Тіро                       |            |                                        | Ordenar              | Título 👻                     |
| Todos                      | •          | Mostrando 1 a 50 de 2075 itens < 🔉     | _                    |                              |
| País                       |            | # Registre-se com OnePass              | ×                    | ~                            |
| Todos                      | -          |                                        | ei 12.973/2014 - Ed. | #                            |
| Editora                    |            | - Amate                                | nazela Santos        | A                            |
| Todos                      | -          | Digite seu nome e email. Eles serão    |                      | В                            |
| Assunto                    |            | associados ao seu novo perfil OnePass. |                      | с                            |
| Todos                      | <b>.</b>   | Nome                                   |                      | D                            |
| 10003                      |            |                                        | Aagistratura - Ed.   | E E                          |
|                            |            | Sobrenome                              | o Malini             | -                            |
|                            |            |                                        | orvauni              | r                            |
|                            |            | E-mail                                 |                      | G                            |
|                            |            | xxxxx@feevale.br                       |                      | Н                            |
|                            |            |                                        | a Dragodontos - Ed   | I.                           |
|                            |            | Criar um perfil OnePass                | is Precedentes - Ed. | L                            |
|                            |            | A STEEL                                | rme Marinoni         |                              |

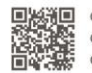

Câmpus I • Av. Dr. Maurício Cardoso, 510 • Hamburgo Velho • Novo Hamburgo - Rio Grande do Sul • CEP 93510-235
Câmpus II • ERS-239, 2755 • Novo Hamburgo - Rio Grande do Sul • CEP 93525-075 • +55 51 3586.8800 • www.feevale.br
Câmpus III • Av. Edgar Hoffmeister, 500 • Zona Industrial Norte • Campo Bom - Rio Grande do Sul • CEP 93700-00

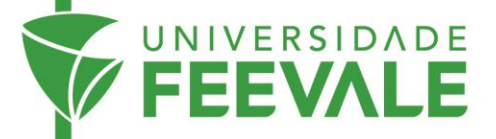

5. Na tela de registro de produto, será necessário criar um usuário, adicionando no campo "etiqueta personalizada".

| Re<br>Adi | egistar um produto<br>cione uma nova chave de registo do produto ao seu perfil OnePass.                     |
|-----------|----------------------------------------------------------------------------------------------------|
|           |                                                                                                    |
|           | Produto<br>ProView                                                                                          |
|           | Chave de registo<br>Or 10000502857-CXkRqr                                                                   |
|           | Etiqueta personalizada<br>Atribua esta chave de registo a uma etiqueta para diferenciá-la das<br>restantes. |
|           |                                                                                                    |
|           | E-mail                                                                                                    |

6. Preencha as informações solicitadas de nome, sobrenome, e-mail, confirmação do e-mail e ainda escolher uma pergunta de segurança, conforme a imagem abaixo.

| Security                                     |      |
|----------------------------------------------|------|
| Username<br>Your username is case sensitive. |      |
| XXXXXXX                                      |      |
| Your username meets requirements.            |      |
| Password                                     |      |
|                                              | Show |
| /our password meets requirements.            |      |
| Confirm password                             |      |
|                                              | Show |
| Security question                            |      |
| What is your pet's name?                     | -    |
| Answer                                       |      |
| XXXX                                         |      |
|                                              |      |

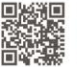

Câmpus I • Av. Dr. Maurício Cardoso, 510 • Hamburgo Velho • Novo Hamburgo - Rio Grande do Sul • CEP 93510-235 Câmpus II • ERS-239, 2755 • Novo Hamburgo - Rio Grande do Sul • CEP 93525-075 • +55 51 3586.8800 • www.feevale.br Câmpus III • Av. Edgar Hoffmeister, 500 • Zona Industrial Norte • Campo Bom - Rio Grande do Sul • CEP 93700-00

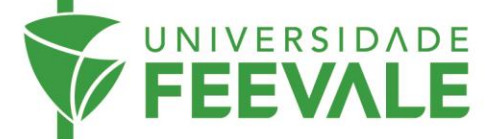

7. Após o registro, será possível visualizar seu nome usuário, bem como editar os dados registrados.

| $\leftarrow$ Back to ProView |                                    |                  |                             |
|------------------------------|------------------------------------|------------------|-----------------------------|
| THOMSON REUTERS PRODUCT      | TS PROFILE SECURITY                |                  | Hi, Larissa <b>Sign out</b> |
| Products + Register          | a product                          |                  |                             |
| PRODUCT LIST<br>ProView      | ProView proview.thomsonreuters.com |                  |                             |
|                              | CUSTOM LABEL                       | REGISTRATION KEY |                             |
|                              | XXXXXXXX                           | abcdefg123       | Edit                        |
|                              |                                    |                  |                             |
|                              | Nome do usuár                      | io               |                             |

8. Retorne a tela inicial da Thomson Reuters ProView (<u>https://next-proview.thomsonreuters.com/library</u>), e acesse a biblioteca através do nome do usuário de senha cadastrada.

| ProView                          |                  |
|----------------------------------|------------------|
| 🔒 Sign in using OnePass 🕴 Sign i | n With IP Access |
| Username                         | Forgot username  |
| XXXXXX                           |                  |
| Password                         | Forgot password  |
|                                  | Show             |
| Save username                    |                  |
| Save username and password       |                  |
| Sign in                          |                  |

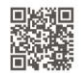

Câmpus I • Av. Dr. Maurício Cardoso, 510 • Hamburgo Velho • Novo Hamburgo - Rio Grande do Sul • CEP 93510-235 Câmpus II • ERS-239, 2755 • Novo Hamburgo - Rio Grande do Sul • CEP 93525-075 • +55 51 3586.8800 • www.feevale.br Câmpus III • Av. Edgar Hoffmeister, 500 • Zona Industrial Norte • Campo Bom - Rio Grande do Sul • CEP 93700-00

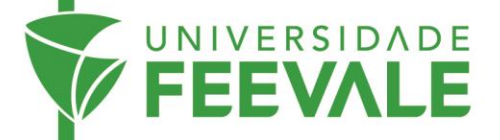

9. Ao acessar a biblioteca, verifique se o usuário está logado, clicando no ícone "conta"

|                                                                              |                                       | Histor                          | y Notification |  |
|------------------------------------------------------------------------------|---------------------------------------|---------------------------------|----------------|--|
|                                                                              | _                                     | Profile                         | Ax             |  |
|                                                                              |                                       | XXXXXXX                         |                |  |
|                                                                              |                                       | Version                         | 2402.1.2       |  |
|                                                                              |                                       | Language                        | English - US ゝ |  |
|                                                                              |                                       | Refresh library                 |                |  |
| RANEN TEMAZELA SANTES                                                        | Ágio na Lei 12.973/2014 - Ed.<br>2020 | Export list of titles           |                |  |
| ÁGIO                                                                         | Ramon Tomazela Santos                 | Clear downloads and preferences |                |  |
| ASPECTOS TRIBUTARIOS<br>E CONTÁBEIS                                          |                                       | Create offline passw            | ord            |  |
| and the second                                                               |                                       | Privacy policy                  |                |  |
|                                                                              | Ético do Mogistroturo - Ed            | Send us feedback                |                |  |
| josi Rimato Najini                                                           | 2019                                  | Contact us                      |                |  |
| ETICA DA<br>MAGISTRATURA<br>consider a da da da da da da da da da da da da d | José Renato Nalini                    |                                 | Sign out       |  |

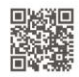